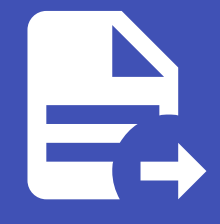

#### ABLESTACK Online Docs ABLESTACK-V4.0-4.0.15

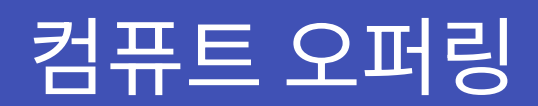

# 컴퓨트 오퍼링

#### 🕗 Check

기본 스토리지가 여러 개일 경우, 가상 머신(VM) 디스크가 특정 스토리지에 배치되도록 스토리지 태그를 설정해야 합니다.

스토리지 태그가 없는 경우, Mold는 임의의 기본 스토리지에 디스크를 생성할 수 있습니다.

따라서 서비스 오퍼링 및 디스크 오퍼링을 생성할 때 적절한 스토리지 태그를 지정하는 것이 중요합니다.

### 개요

컴퓨트 오퍼링은 가상 머신의 CPU, 메모리 및 기타 리소스 할당을 정의하는 템플릿입니다. 이를 통해 사용자는 특정 성능 요구 사 항에 맞는 VM을 생성할 수 있습니다.

컴퓨트 오퍼링에서는 VM의 가상 CPU 개수와 RAM 크기를 지정할 수 있으며, 필요 시 리소스를 동적으로 확장할 수 있도록 설정 할 수 있습니다. 또한, 로컬 또는 공유 스토리지를 선택하여 성능과 가용성을 조정할 수 있으며, 디스크 IOPS 및 네트워크 QoS를 정의하여 특정 워크로드에 맞춰 성능을 최적화할 수 있습니다.

특정 하이퍼바이저(KVM, VMware 등)에 맞춰 최적화된 옵션을 제공하며, 태그 설정을 통해 특정 호스트 또는 스토리지에 VM을 배치할 수도 있습니다. 기존 오퍼링을 편집하거나 삭제할 수 있으며, 특정 사용자 또는 프로젝트에만 할당할 수 있는 프라이빗 오 퍼링도 지원합니다.

컴퓨트 오퍼링은 VM 템플릿과 함께 사용하여 표준화된 VM을 손쉽게 배포할 수 있으며, 효율적인 리소스 할당을 통해 비용을 최 적화하는 데에도 도움이 됩니다.

### 컴퓨트 오퍼링 목록 조회

 모든 컴퓨트 오퍼링의 목록을 확인하는 화면입니다. 생성된 컴퓨트 오퍼링 목록을 확인하거나 컴퓨트 오퍼링 추가 버튼을 클 릭하여 컴퓨트 오퍼링을 추가하실 수 있습니다.

|              | 三 기본보기                            |                               |                            |        |            |                                                                                     | 생성 v 🕞 다 <sup>(2)</sup> 🔊 admin cloud                                                                                                    |
|--------------|-----------------------------------|-------------------------------|----------------------------|--------|------------|-------------------------------------------------------------------------------------|----------------------------------------------------------------------------------------------------|
| 🙆 대시보드       |                                   |                               |                            |        |            |                                                                                     |                                                                                                    |
| △ 컴퓨트 ~      | ☆ / 컴퓨트 오퍼링 ③ C 업데이트 활·           | 려 꿈                           |                            |        | 컴퓨트 오퍼링 추기 | ▶ +<br>▼ 검색                                                                         | ٩                                                                                                    |
| E 스토리지 🗸     |                                   |                               |                            |        |            |                                                                                     |                                                                                                    |
| () 네트워크      | 이름                                |                               | \$ 상태                      | CPU 코어 | CPU(MHz)   | <ul> <li>메모리</li> <li>         다스크 오퍼링 이름     <li>         도메인     </li> </li></ul> | ☆ Zone ☆ 순서 ☆ 포                                                                                                    |
| 전 이미지 🗸      | FR-1Core-1GB-TO-16Core-64GB       | : FR-1Core-1GB-TO-16Core-64GB | <ul> <li>Active</li> </ul> | 1 - 16 | 2000       | 1024 - 65536                                                                        |                                                                                                    |
| [[] 이벤트      | 2Core-4GB                         | 2Core-4GB                     | <ul> <li>Active</li> </ul> | 2      | 2000       | 4096                                                                                |                                                                                                    |
| [1] 프로젝트     | 2Core-4GB-iSCSI                   | 2Core-4GB-ISCSI               | <ul> <li>Active</li> </ul> | 2      | 2000       | 4096                                                                                | $\textcircled{\begin{tabular}{c} \hline \end{tabular}} & \textcircled{\begin{tabular}{c} \hline \end{tabular}} & \textcircled{\begin{tabular}{c} \hline \end{tabular}} & \textcircled{\begin{tabular}{c} \hline \end{tabular}} & \textcircled{\begin{tabular}{c} \hline \end{tabular}} & \textcircled{\begin{tabular}{c} \hline \end{tabular}} & \textcircled{\begin{tabular}{c} \hline \end{tabular}} & \textcircled{\begin{tabular}{c} \hline \end{tabular}} & \textcircled{\begin{tabular}{c} \hline \end{tabular}} & \textcircled{\begin{tabular}{c} \hline \end{tabular}} & \textcircled{\begin{tabular}{c} \hline \end{tabular}} & \textcircled{\begin{tabular}{c} \hline \end{tabular}} & \textcircled{\begin{tabular}{c} \hline \end{tabular}} & \hline \end{tabular}} & \hline \end{tabular}} & \hline \end{tabular} & \hline \end{tabular}} & \hline \end{tabular} & \hline \end{tabular}} & \hline \end{tabular} & \hline \end{tabular} & \hline \end{tabular}} & \hline \end{tabular} & \hline \end{tabular} & \hline $ |
| A: 역할        | C-4GB-RBD-HA                      | : 2C-4GB-RBD-HA               | <ul> <li>Active</li> </ul> | 2      | 2000       | 4096                                                                                |                                                                                                    |
| <i>S</i> oc  | 8Core-8GB                         | : 8Core-8GB                   | <ul> <li>Active</li> </ul> | 8      | 2000       | 8192                                                                                | * * • •                                                                                                    |
| 면 도메인        | 2C-4GB-RBD                        | 2C-4GB-RBD                    | <ul> <li>Active</li> </ul> | 2      | 2000       | 4096                                                                                |                                                                                                    |
| fm 인프라스트럭쳐 V | FR-1Core-2GB-TO-64Core-128GB      | FR-1Core-2GB-TO-64Core-128GB  | <ul> <li>Active</li> </ul> | 1 - 64 | 2000       | 2048 - 131072                                                                       | $\widehat{} \otimes \widehat{} \overline{}$                                                                                                    |
| ☆ 서비스 오퍼링 ^  |                                   |                               |                            |        |            |                                                                                     |                                                                                                    |
| △ 컴퓨트 오퍼링    | 전체 7 개 항목 중 1-7 표시 < 🚺 > 🛛 20 / 쪽 |                               |                            |        |            |                                                                                     |                                                                                                    |
| 163 시스템 오퍼링  |                                   |                               |                            |        |            |                                                                                     |                                                                                                    |
| 10스크 오퍼링     |                                   |                               |                            |        |            |                                                                                     |                                                                                                    |
| 🔅 네트워크 오퍼링   |                                   |                               |                            |        |            |                                                                                     |                                                                                                    |
| "Å, VPC 오퍼링  |                                   |                               |                            |        |            |                                                                                     |                                                                                                    |
| (화 구성        |                                   |                               |                            |        |            |                                                                                     |                                                                                                    |
| الا لام 🖉 🖉  |                                   |                               |                            |        |            |                                                                                     |                                                                                                    |
| 은 희당 🗸       |                                   |                               |                            |        |            |                                                                                     |                                                                                                    |
| 印 API 문서     |                                   |                               |                            |        |            |                                                                                     | <b>(</b>                                                                                                    |

|                                                                                                    |                                            |                                |          |          |            |                   | · 생성 · · · · · · · · · · · · · · · · · · | dmin cloud |
|----------------------------------------------------------------------------------------------------|--------------------------------------------|--------------------------------|----------|----------|------------|-------------------|------------------------------------------|------------|
|                                                                                                    | ↓ 성류트 오퍼링 ③ C 업데이트 모두<br>모두                | <u> 필터링</u> 기준                 |          |          | 컴퓨트 오퍼링 추기 | 까 +               |                                          | C          |
| 티 스토리지                                                                                                    | · 이름 확성                                    | ↓ 설명                           | ≑ 상태     | ≎ CPU 코어 | CPU(MHz)   | ☆ 메모리 ☆ 디스크 오퍼링 아 | 름 💠 도메인 💠 Zone 💠 순서                      | 0 T        |
| 양 네트워크                                                                                                    | · FR-1Core-1GB-TO-16Core-64GB              | FR-1Core-1GB-TO-16Core-64GB    | Active   | 1 - 16   | 2000       | 1024 - 65536      | \$ <b>*</b> *                            |            |
| [편] 이베트                                                                                                    | Core-4GB                                   | : 2Core-4GB                    | Active   | 2        | 2000       | 4096              |                                          |            |
| ····································                                                                                     | 2Core-4GB-iSCSI                            | 2Core-4GB-ISCSI                | Active   | 2        | 2000       | 4096              |                                          |            |
| 초) 역할                                                                                                    | 4Core-86B                                  | : 4Core-8GB                    | Inactive | 4        | 2000       | 8092              |                                          |            |
| AL 개정                                                                                                    | C 2C-4GB-RBD-HA                            | E 2C-4GB-RBD-HA                | Active   | 2        | 2000       | 4096              |                                          |            |
| 면 도메인                                                                                                    | 8Core-8GB                                  | : 8Core-8GB                    | Inactive | 8        | 2000       | 8092              |                                          |            |
| 1 인프라스트릭지                                                                                                    | 8Core-8GB                                  | : 8Core-8GB                    | Active   | 8        | 2000       | 8192              | * * * *                                  |            |
| ○ 제비스 오퍼링                                                                                                    | 2C-4GB-RBD                                 | : 2C-4GB-RBD                   | Active   | 2        | 2000       | 4096              |                                          |            |
| (응) 시스템 오퍼링                                                                                                    | FR-1Core-2GB-TO-64Core-128GB               | E FR-1Core-2GB-TO-64Core-128GB | Active   | 1 - 64   | 2000       | 2048 - 131072     |                                          |            |
| 톱 디스크 오퍼링                                                                                                    |                                            |                                | Inactive |          |            |                   |                                          |            |
| <ul> <li>♥ 네트워크 오퍼링</li> <li>▲ VPC 오퍼링</li> <li>⑤ 구성</li> <li>Ø 도구</li> <li>④ 함당</li> <li>④ 함당</li> <li>④ 취당시</li> </ul> | 전체 10개 왕역 중 1-10 표시 < 1 > 20 / 적<br>~<br>~ |                                |          |          |            |                   |                                          | 1          |

컴퓨트 오퍼링 추가

# 1. 서비스 오퍼링의 컴퓨트 오퍼링에서 상단의 컴퓨트 오퍼링 추가 버튼을 클릭합니다.

|                  | CK | ·드 기본 보기                        |    |                              |   |                            |          |            |               | 생성 🗸 🕞 🎾 🐼 adn | min cloud |
|------------------|----|---------------------------------|----|------------------------------|---|----------------------------|----------|------------|---------------|----------------|-----------|
| 🕐 대시보드           |    |                                 |    |                              |   |                            |          |            |               |                |           |
| △ 컴퓨트            | ~  | ☆ / 컴퓨트 오퍼링 ③                   | 발성 | A                            |   |                            |          | 컴퓨트 오퍼링 추기 | + 장 검색        |                | Q         |
| 스토리지             | ~  |                                 |    |                              |   |                            |          | 컴퓨트 오퍼링 추가 |               |                |           |
| 에트워크             | v  | 이름                              | ÷  | 설명                           | ¢ | 상태                         | ≑ CPU 코어 | CPU(MHz)   |               | ☆ Zone ☆ 순서    | \$ T      |
| 친 이미지            | ~  | FR-1Core-1GB-TO-16Core-64GB     |    | FR-1Core-1GB-TO-16Core-64GB  |   | Active                     | 1 - 16   | 2000       | 1024 - 65536  | * * • •        |           |
| 이벤트              |    | 2Core-4GB                       |    | 2Core-4GB                    |   | Active                     | 2        | 2000       | 4096          | × × ×          |           |
| [** 프로젝트         |    | 2Core-4GB-iSCSI                 |    | 2Core-4GB-ISCSI              |   | <ul> <li>Active</li> </ul> | 2        | 2000       | 4096          | * * • •        |           |
| A: 역할            |    | C-4GB-RBD-HA                    |    | 2C-4GB-RBD-HA                |   | Active                     | 2        | 2000       | 4096          | × × • •        |           |
| <i>ম</i> ু গান্ত |    | 8Core-8GB                       |    | 8Core-8GB                    |   | <ul> <li>Active</li> </ul> | 8        | 2000       | 8192          | ** <b>*</b>    |           |
| 또 도메인            |    | 2C-4GB-RBD                      |    | 2C-4GB-RBD                   |   | Active                     | 2        | 2000       | 4096          | **             |           |
| ① 인프라스트럭쳐        | ×  | ER-1Core-2GB-TO-64Core-128GB    |    | EP-100re-208-T0-6400re-12808 |   | Active                     | 1 - 64   | 2000       | 2048 - 131072 |                |           |
| 🖞 서비스 오퍼링        | ^  |                                 |    | 11-1006-200-10-040016-12000  |   | - Houre                    | 1-04     | 2000       | 2040 - 101072 | UUUU           |           |
| ○ 컴퓨트 오퍼링        |    | 전체 7 개 항목 중 1-7 표시 < 1 > 20 / 쪽 |    |                              |   |                            |          |            |               |                |           |
| 103 시스템 오퍼링      |    |                                 |    |                              |   |                            |          |            |               |                |           |
| 팀 디스크 오퍼링        |    |                                 |    |                              |   |                            |          |            |               |                |           |
| 🔅 네트워크 오퍼링       |    |                                 |    |                              |   |                            |          |            |               |                |           |
| ,Å, VPC 오퍼링      |    |                                 |    |                              |   |                            |          |            |               |                |           |
| 🐼 구성             | v  |                                 |    |                              |   |                            |          |            |               |                |           |
| ₽ 도구             | v  |                                 |    |                              |   |                            |          |            |               |                |           |
| (바 할당            | ~  |                                 |    |                              |   |                            |          |            |               |                |           |
| FF 4P 문서         |    |                                 |    |                              |   |                            |          |            |               |                | 6         |

2. 컴퓨트 오퍼링 추가 버튼을 클릭한 화면입니다.

|                  | · · · · · · · · · · · · · · · · · · ·     | 컴퓨트 오퍼링 추가 ⑦                               |                           |                              | ×       |             | 생성 🗸 🎼        | admi 🖉 🔊 admi | in cloud |
|------------------|-------------------------------------------|--------------------------------------------|---------------------------|------------------------------|---------|-------------|---------------|---------------|----------|
| 11 네시오드          |                                           |                                            |                           |                              |         |             |               |               |          |
| △ 컴퓨트            | (1) 전 전 전 전 전 전 전 전 전 전 전 전 전 전 전 전 전 전 전 | • 이름 🛈                                     |                           |                              |         |             |               |               |          |
| 스토리지             |                                           | 세례 (~)                                     |                           |                              |         |             |               |               |          |
| 여 네트워크           | 이름                                        | 실명                                         |                           |                              | ☆ 디스크 오 | 태령 이름 💠 도메인 | Zone 💠 순서     |               | Y        |
|                  | FR-1Core-1GB-TO-16Core-64GB               | 르· 이 지 하 하 하 하 하 하 하 하 하 하 하 하 하 하 하 하 하 하 |                           |                              |         |             | × (           | * • •         |          |
|                  | Core-4GB                                  | 고정 오퍼링 사용자지정 제한 사용자:                       | 가지정 제한 없음                 |                              |         |             | (*)           | *.            |          |
| EV 이벤트           |                                           | * CPU 코어 🕕 * CPU                           | PU(MHz) 🛈 🔹 🕫             | [모리(MB) ①                    |         |             |               |               |          |
| [1] 프로젝트         | 2Core-40B-ISCSI                           | the CPU number of the servi For            | or VMware and Xen based h | he total memory of the servi |         |             | (*) (         |               |          |
| 요도 역할            | C-4GB-RBD-HA                              | 호스트 태그 ①                                   | 네트워크 속도(Mb/s) 🛈           |                              |         |             | × (           | * • •         |          |
| <i>হ</i> ম সাম্ব | 8Core-8GB                                 | the host tag for this service offering.    | data transfer rate in     | megabits per second allow    |         |             | (*)(          | *             |          |
| 日 도메인            |                                           | HA 제공 🛈                                    | Dynamic Scaling 활성        | 화 🛈                          |         |             |               |               |          |
| ① 인프라스트럭쳐 ~      | 2C-4GB-RBD                                |                                            |                           |                              |         |             | ( <u>*</u> )( | * A C         |          |
|                  | FR-1Core-2GB-TO-64Core-128GB              | CPU 제한 ①                                   | 휘발성 며부 ()                 |                              |         |             | *             | * • •         |          |
|                  |                                           |                                            |                           |                              |         |             |               |               |          |
| △ 컴퓨트 오퍼링        | 전체 7 개 항목 중 1-7 표시 < 🚺 > 🛛 20 / 쪽 🖂       | 에포 크레니                                     |                           |                              |         |             |               |               |          |
| () 시스템 오퍼링       |                                           | GPU                                        |                           |                              |         |             |               |               |          |
| 티 디스크 오퍼링        |                                           | 없음                                         |                           |                              |         |             |               |               |          |
| 🛜 네트워크 오퍼링       |                                           | 공개                                         |                           |                              |         |             |               |               |          |
| ,å, VPC 오퍼링      |                                           |                                            |                           |                              |         |             |               |               |          |
| ঠ্য নধ্ৰ 🗸       |                                           | Zone                                       |                           |                              |         |             |               |               |          |
|                  |                                           | the ID of the containing zone(s), null for | r public offerings        |                              |         |             |               |               |          |
| 》 도구 🗸 🗸         |                                           | Purge Resources 🕕                          |                           |                              |         |             |               |               |          |
| (을 할당 ~          |                                           |                                            |                           |                              |         |             |               |               |          |
| EI API 문서        |                                           | 컴퓨팅 전용 디스크 제공 ①                            |                           |                              |         |             |               |               | ¢        |

- **이름:** 이름을 입력합니다.
- 설명: 설명을 입력합니다.
- 컴퓨트 오퍼링 유형: 컴퓨트 오퍼링 유형을 선택합니다.
- **CPU 코어:** CPU 코어를 입력합니다.
- **CPU(MHz):** CPU(MHz)를 입력합니다.
- 메모리(MB): 메모리(MB)를 입력합니다.
- 네트워크 속도(Mb/s): 네트워크 속도(Mb/s)를 입력합니다.
- **HA제공:** HA제공을 활성화합니다.
- 공개: 공개를 활성화합니다.
- 컴퓨팅 전용 디스크 제공: 컴퓨팅 전용 디스크 제공을 활성화합니다.

| ABLESTA     | СK | III 기본 보기                         | Zone ①                                                        | 문화 🖓 🖓 🖓 admin.clc                                                                       |
|-------------|----|-----------------------------------|---------------------------------------------------------------|------------------------------------------------------------------------------------------|
| 🕐 대시보드      |    |                                   | the ID of the containing zone(s), null for public offerings   |                                                                                          |
| △ 컴퓨트       | ~  | ☆ / 컴퓨트 오퍼링 ③ C 업데이트 활성           | Purge Resources ①                                             |                                                                                          |
| 티 스토리지      | ~  |                                   |                                                               |                                                                                          |
|             |    | 이름                                | 컴퓨팅 전용 디스크 제공 ①                                               | <ul> <li>↓ 디스크 오퍼링 이름</li> <li>↓ 도메인</li> <li>↓ Zone</li> <li>↓ 순서</li> <li>↓</li> </ul> |
| 중 네트워크      | ř  | FR-1Core-1GB-TO-16Core-64GB       |                                                               |                                                                                          |
| 3 이미지       | ~  |                                   | 스토리지 유형 ①                                                     |                                                                                          |
| 김 이벤트       |    | C 2Core-4GB                       | shared 로컬                                                     |                                                                                          |
| · 프로젝트      |    | 2Core-4GB-iSCSI                   | 프로비저닝 유형 ①                                                    | × × ×                                                                                    |
| 그 역할        |    | C-4GB-RBD-HA                      | Thin 프로비저님         Sparse 프로비저님         Fat 프로비저님             | (*) (*) (*) (*) (*) (*) (*) (*) (*) (*)                                                  |
| र् 계정       |    |                                   | 압축/중복제거①                                                      |                                                                                          |
| 1 도메인       |    | 8Core-8GB                         |                                                               | × × · ·                                                                                  |
| ) 이프라스트러워   | ~  | C-4GB-RBD                         | 공유 불륨 ①                                                       | <ul> <li>*</li> </ul>                                                                    |
| <u> </u>    |    | FR-1Core-2GB-TO-64Core-128GB      | Write sachs SNO                                               | **                                                                                       |
| 🖞 서비스 오퍼링   | ^  |                                   |                                                               |                                                                                          |
| △ 컴퓨트 오퍼링   |    | 전체 7 개 항목 중 1-7 표시 < 🚺 > 20 / 쪽 🗸 | QoS 유형                                                        |                                                                                          |
| (6) 시스템 오퍼링 |    |                                   | 없음 하이퍼바이저 스토리지                                                |                                                                                          |
| 팀 디스크 오퍼링   |    |                                   | 루트 디스크 크기(GB) ① 스토리지 태그 ①                                     |                                                                                          |
| 🔅 네트워크 오퍼링  |    |                                   | the Root disk size in GB. the tags for this service offering. |                                                                                          |
| ,ஃ, VPC 오퍼링 |    |                                   | 암호화 ①                                                         |                                                                                          |
| জ নধ        | ~  |                                   |                                                               |                                                                                          |
| ~ 10        |    |                                   | 디스크 오퍼링 엄격성 ①                                                 |                                                                                          |
| <b>多</b> 도구 | ř  |                                   |                                                               |                                                                                          |
| 19 할당       | ~  |                                   |                                                               |                                                                                          |
| 페 API 문서    |    |                                   | 취소 확인                                                         |                                                                                          |

• 스토리지 유형: 스토리지 유형을 선택합니다.

- 프로비저닝 유형: 프로비저닝 유형을 선택합니다.
- 압축/중복제거 압축/중복제거가 필요할 경우, 활성화합니다.
- Write-cache 유형: Write-cache 유형을 선택합니다.
- **QoS 유형:** QoS 유형을 선택합니다.
- 스토리지 태그: 스토리지 태그를 입력합니다.
- 편집
  - 1. 컴퓨트 오퍼링 상세 오른쪽 상단의 편집 버튼을 클릭합니다.

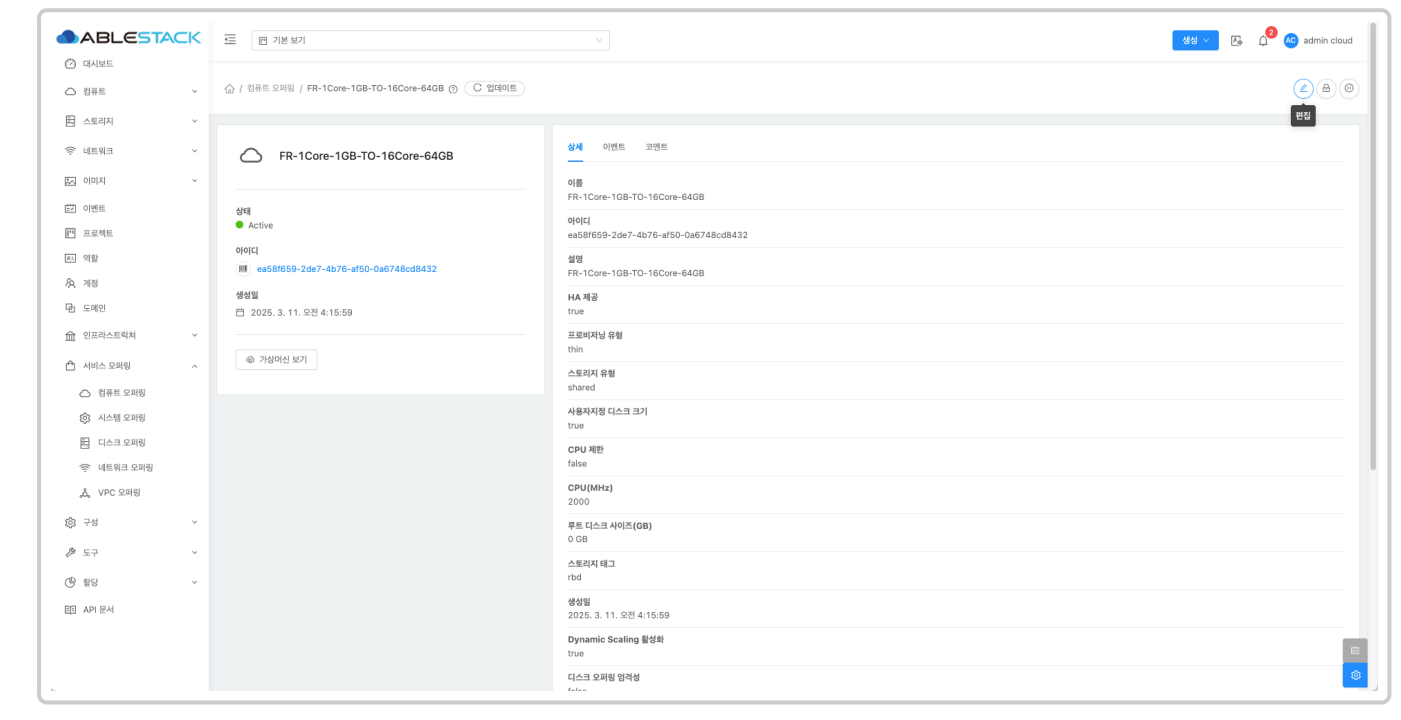

2. 편집 버튼을 클릭한 화면입니다.

| ABLESTACK                                                               | ত্র ।খি হগ                                                                                                    | v                                                                                                    | ෂස් 🗸 💽 🗘 🙆 admin cloud |
|-------------------------------------------------------------------------|----------------------------------------------------------------------------------------------------|----------------------------------------------------------------------------------------------------|-------------------------|
| <ul> <li>전 컴퓨트</li> <li>· · · · · · · · · · · · · · · · · · ·</li></ul> | ☆ / 컴퓨트 오퍼링 / FR-1Core-1GB-TO-18Core-64GB ⑦ (C 업데이트)                                                                                                    |                                                                                                    | (L)(B)(B)               |
| 田 스토리지 · · · · · · · · · · · · · · · · · · ·                            | FR-1Core-1GB-TO-16Core-64GB                                                                                                    | · · · · · · · · · · · · · · · · · · ·                                                                                                    |                         |
| 대 이미지 ~ ~     이번트                                                       | 상태<br>Ctobe<br>여이다<br>@ ex588559-2de7-4b76-at60-0x8748cd8432<br>생성별<br>@ 2025.9.11.오전 4:15:59<br>@ 71성/여신 1627<br>요소<br>요소<br>요소<br>요소<br>요소<br>요소<br>요소<br>요소<br>요소<br>요소 | 9/8       PR-102e-108-T0-16Core-6408       word       9     ×       8     ×       8     ×       8     ×       8     ×       8     ×       8     ×       8     ×       8     ×       8     ×       8     ×       8     ×       8     ×       9     ×       8     ×       8     ×       9     ×       8     ×       9     ×       9     ×       9     ×       9     ×       9     ×       9     ×       9     ×       9     ×       9     ×       9     ×       9     ×       9     ×       9     ×       9     ×       9     ×       9     ×       9     ×       9     ×       9     ×       9     ×       9     ×       9     ×       9     ×       9     ×       9     × <th></th> |                         |
| 臣 디스크 오퍼링                                                               |                                                                                                    | 부는 Not tag for this sande offering.<br>편도 [그스크 40/5/08)<br>0 GB<br>- 운영지 테크<br>td<br>영생일<br>2025.3.11. 또전 4:15:59<br>Dyamic Scaling 활성해<br>true<br>디스크 92위형 양억형                                                                                                    |                         |

- **이름:** 이름을 입력합니다.
- 설명: 설명을 입력합니다.

• 스토리지 태그: 스토리지 태그를 입력합니다.

# 오퍼링 액세스 업데이트

1. 컴퓨트 오퍼링 상세 오른쪽 상단의 오퍼링 액세스 업데이트 버튼을 클릭합니다.

|                                                                                         | 三 四 기본 보기                                                                |                                                                                                    | 생성 🗸 🖓 🖉 admin cloud |
|-----------------------------------------------------------------------------------------|--------------------------------------------------------------------------|----------------------------------------------------------------------------------------------------|----------------------|
| <ul> <li>· 대시보드</li> <li>· 컴퓨트</li> <li>· · · · · · · · · · · · · · · · · · ·</li></ul> | ☆ / 컴퓨트 오퍼링 / FR-1Core-1GB-TO-16Core-64GB ⑦                              |                                                                                                    |                      |
| 日 스토리지 · · · · · · · · · · · · · · · · · · ·                                            | FR-1Core-1GB-TO-16Core-64GB                                              | 실제 이번트 코덴트<br>                                                                                                    | 오바킹 섹시스 업어(E         |
| 11 이벤트<br>11 프로젝트<br>AL 역할                                                              | dra<br>● Active<br>opoici                                                | •         •           FR-1Core-108-T0-18Core-6408         •           oloci         •           ex58f659-2467-6476-af50-0a6748cd8432         •           d/d         • |                      |
| 久 계정<br>[편] 도메인                                                                         | ea581659-2467-4b76-at50-0a6748cd8432<br>생생일<br>쯴 2025. 3. 11. 오전 4:15:59 | FR-1Core-108-T0-18Core-6408<br>HA 제공<br>Tube                                                                                                    |                      |
| <ul> <li>① 민프라스트역처 ·</li> <li>① 서비스 오퍼링 ·</li> <li>○ 컴퓨트 오퍼링</li> </ul>                 | 가상미신 보기                                                                  | 프로미지영 등행<br>thin<br>스토리지 유행<br>shared                                                                                                    |                      |
| ② 시스템 오퍼링<br>티스크 오퍼링                                                                    |                                                                          | 사용자지칭 디스크 크기<br>true<br>CPU 제한                                                                                                    |                      |
| 여 네트워크 오퍼링<br>초 VPC 오퍼링                                                                 |                                                                          | faise CPU(MHz) 2000                                                                                                    |                      |
| (한 도구 · · · · · · · · · · · · · · · · · ·                                               |                                                                          | 루트 (스크 AQIZ(08)<br>0 CB<br>스토릭지 테그<br>rbd                                                                                                    |                      |
| 面 API문서                                                                                 |                                                                          | 생성열<br>2025.3.11. 오전 4:15:59<br>Dynamic Scaling 활성회                                                                                                    |                      |
|                                                                                         |                                                                          | true<br>디스크 오페일 업격성                                                                                                    |                      |

2. 오퍼링 액세스 업데이트 버튼을 클릭한 화면입니다.

|                | CK | 至 [ 四 기본 보기                                        |                                                                               | 생성 🗸 🕞 🎾 🖉 admin cloud |
|----------------|----|----------------------------------------------------|-------------------------------------------------------------------------------|------------------------|
| ⊘ 대시보드         |    |                                                    |                                                                               |                        |
| △ 컴퓨트          | ~  | ☆ / 컴퓨트 오퍼링 / FR-1Core-1GB-TO-16Core-64GB ⑦ C 업데이트 |                                                                               | <b>() ()</b>           |
| - 스토리지         | ~  |                                                    |                                                                               |                        |
| 👳 네트워크         | ~  | FR-1Core-1GB-TO-16Core-64GB                        | 상세 이벤트 코먼트                                                                    |                        |
| [] 이미지         | ~  |                                                    | 이용                                                                            |                        |
| 탄 이벤트          |    | 상태                                                 | FR-1Core-1GB-TO-16Core-64GB                                                   |                        |
| [1] 프로젝트       |    | Active                                             | 아이디<br>es58/659-2de7-4b76-af50-0a6748cd8432                                   |                        |
| 돈: 역할          |    | 0(0)C                                              | 설명                                                                            |                        |
| <i>ম</i> ু গাব |    |                                                    | FR-1Core-1GB-TO-16Core-64GB                                                   |                        |
| 田 도메인          |    | 영영철<br>법 2025. 3. 11. 오전 4:15:59                   | 오퍼영 넥세스 업데이트 🕐 🛛 🕹                                                            |                        |
| 순 인프라스트럭쳐      | ~  |                                                    | - 37                                                                          |                        |
| 🖆 서비스 오퍼링      | ~  | @ 가상머신 보기                                          |                                                                               |                        |
| _ 커프트 오퍼릭      |    |                                                    | Zone                                                                          |                        |
| 중 시스템 오퍼린      |    |                                                    | the ID of the containing zone(s) as comma separated string, all for all zones |                        |
| 티 디스크 오퍼링      |    |                                                    | · · · · · · · · · · · · · · · · · · ·                                         |                        |
| 🗇 네트워크 오퍼링     |    |                                                    | false                                                                         |                        |
| .å, VPC 오퍼링    |    |                                                    | CPU(MHz)<br>2000                                                              |                        |
| () 구성          | ~  |                                                    | 루트 디스크 사이즈(GB)                                                                |                        |
| <i>₽</i> 도구    | ~  |                                                    |                                                                               |                        |
| (음 할당          | ~  |                                                    | thd                                                                           |                        |
| EE API문서       |    |                                                    | 생성열<br>2025: 3. 11. 오전 4:15:59                                                |                        |
|                |    |                                                    | Dynamic Scaling 蘭付封<br>true                                                   |                        |
|                |    |                                                    | 디스크 오퍼링 엄격성                                                                   |                        |
|                |    |                                                    |                                                                               |                        |

• **Zone:** Zone을 선택합니다.

서비스 오퍼링 비활성화

#### 1. 컴퓨트 오퍼링 상세 오른쪽 상단의 서비스 오퍼링 비활성화 버튼을 클릭합니다.

|                             | 드 [편 기본보기                                   |                                                | 생생 🎽 🕞 🎾 🕼 admin cloud |
|-----------------------------|---------------------------------------------|------------------------------------------------|------------------------|
| ○ 컴퓨트 ~                     | ☆ / 컴퓨트 오퍼링 / FR-1Core-1GB-TO-16Core-64GB ⑦ |                                                |                        |
| 법 스토리지 · ·                  | FR-1Core-1GB-TO-16Core-64GB                 | প্রশা গরের এন্ডের                              | 서비스 오퍼링 비활성화           |
|                             |                                             | 이름<br>FR-1Core-168-TO-18Core-64G8              |                        |
| 11 프로젝트                     | 상태<br>Active<br>아이디니                        | 0[0[1]<br>ea581659-2de7-4b76-a150-0a6748cd8432 |                        |
| A: 역할<br>유, 개정              | ea58f659-2de7-4b76-af50-0a6748cd8432        | 설명<br>FR-1Core-168-TO-18Core-6408              |                        |
| 日 도메인 命 인프라스트럭쳐 ~           | 芭 2025. 3. 11. 오전 4:15:59                   | 다. 작동<br>true<br>프로비지님 유형                      |                        |
| 🖞 서비스 오퍼링 ^                 | @ 가상머신 보기                                   | thin<br>스토리 유형<br>shared                       |                        |
| 검유트 오퍼링 ② 침유트 오퍼링 ③ 시스템 오퍼링 |                                             | 사용자자정 디스크 크기<br>true                           |                        |
| E 디스크 오퍼링                   |                                             | CPU 相對<br>failse                               |                        |
| 念, VPC 오퍼링                  |                                             | CPU[MHz]<br>2000                               |                        |
| ∥ 도구 ∨                      |                                             | 수도 전 제 프로                                      |                        |
| () 할당 ~                     |                                             | rbd<br>#d9<br>2025.3.11.2014-1559              |                        |
|                             |                                             | Dynamic Scaling 활성화<br>true                    | E2                     |
| L                           |                                             | 디스크 오퍼링 업격성                                    | ۵                      |

2. 서비스 오퍼링 비활성화 버튼을 클릭한 화면입니다.

|              | <b>CK</b> | · · · · · · · · · · · · · · · · · · ·              | v                                                                                                    | 생성 🗸 🕞 🏚 admin cloud |
|--------------|-----------|----------------------------------------------------|----------------------------------------------------------------------------------------------------|----------------------|
| € 대시보드 ○ 컴퓨터 | ¥         | ☆ / 컴퓨트 오퍼링 / FR-1Core-1GB-TO-16Core-64GB ⑦ ○ C 업데 | ar and a second second s |                      |
| 티 스토리지       | ~         |                                                    |                                                                                                    |                      |
| 중 네트워크       | ×         | FR-1Core-1GB-TO-16Core-64GB                        | 상계 아멘트 고양트                                                                                                    |                      |
| [5] 이미지      | Ý         |                                                    | 이름<br>FR-1Core-1GB-T0-18Core-64GB                                                                                                    |                      |
| 한 이벤트        |           | 상태<br>● Active                                     | 00[C]<br>xx58(4659-2dx7-4b76-xf50-0x6748cd8432                                                                                                    |                      |
|              |           | 0010                                               | 실명<br>                                                                                                    |                      |
| দি শিষ       |           | 생성일                                                | FR-1Core-108-T0-16Core-6408                                                                                                    |                      |
| 또 도메인        |           | 芭 2025. 3. 11. 오전 4:15:59                          | 서비스 오퍼링 비활성화 🕤 🛛 🕹                                                                                                    |                      |
| · 서비스 오퍼링    | ,<br>,    | @ 가상마신 보기                                          | 이 서비스 재공을 비돌성화함지 확인하세요.                                                                                                    |                      |
| ○ 컴퓨트 오페링    |           |                                                    | 위소 확인                                                                                                    |                      |
| () 시스템 오퍼링   |           |                                                    |                                                                                                    |                      |
| 티 디스크 오퍼링    |           |                                                    | CPU 제한<br>false                                                                                                    |                      |
| , VPC 오퍼링    |           |                                                    | CPU(MHz)<br>2000                                                                                                    |                      |
| (2) 구성       | ×         |                                                    | 루트 디스크 사이즈(GB)                                                                                                    |                      |
| /  도구        | ×         |                                                    | 0 년8<br>스토리지 테그                                                                                                    |                      |
| (바 할당        | ×         |                                                    | rbd                                                                                                    |                      |
| EE API문서     |           |                                                    | 2025. 3. 11. 92 <sup>4</sup> 4:15:59                                                                                                    |                      |
|              |           |                                                    | Dynamic Scaling 활성화<br>true                                                                                                    |                      |
|              |           |                                                    | 디스크 오퍼링 입걱성                                                                                                    | (                    |

# 컴퓨트 오퍼링 상세 탭

1. 컴퓨트 오퍼링 목록 조회에서 확인하고 싶은 컴퓨트 오퍼링 목록을 조회합니다. 컴퓨트 오퍼링 대한 상세 정보를 확인하는 화면입니다. 해당 컴퓨트 오퍼링에 대한 이름, 아이디, HA 제공 등 상세 정보를 확인할 수 있습니다.

| ABLESTACK                                        | 프 기본보기                                                                   |                                                                                                    | 생성 🗸 🕞 🗘 🕹 admin cloud |
|--------------------------------------------------|--------------------------------------------------------------------------|----------------------------------------------------------------------------------------------------|------------------------|
| ○ 레시보드 ~                                         | ☆ / 컴퓨트 오퍼링 / FR-1Core-168-TO-16Core-6468 ⊙ (C 업데이트)                     |                                                                                                    | <b>(2) (8) (9)</b>     |
| 日 스토리지 · · · · · · · · · · · · · · · · · · ·     | FR-1Core-1GB-TO-16Core-64GB                                              | 상체 이번트 고멘트                                                                                                    |                        |
| 社 이미지 · · · · · · · · · · · · · · · · · · ·      | 0/48<br>● Active<br>0/0[C]<br> Ⅲ = es5816559-2467-4b76-ar50-0a6748cd8432 | 이름<br>FR-TCore-108-TC-16Core-6408<br>이이디<br>es58f659-2de7-4b76-af50-0a6748cd8432<br>섬영<br>FR-TCore-108-TC-16Core-6408 |                        |
| 성 계정<br>田 도메인<br>血 인프라스트럭쳐 ~                     | 생정일<br>쓴 2026. 3. 11. 오전 4:15:59                                         | HA 개공<br>true<br>프로비지님 유형                                                                                             |                        |
| <ul> <li>서비스 오퍼링</li> <li>컴퓨트 오퍼링</li> </ul>     | © 가상마신 보기                                                                | thin<br>스토리지 유행<br>shared                                                                                             |                        |
| <ul> <li>බ 시스템 오퍼링</li> <li>티 디스크 오퍼링</li> </ul> |                                                                          | 사용자자전 다스크 크기<br>true<br>CRU 패턴                                                                                        |                        |
| 여트워크 오퍼링<br>,太, VPC 오퍼링                          |                                                                          | false                                                                                                    |                        |
| (한 구성 · · · · · · · · · · · · · · · · · ·        |                                                                          | 루트 티스크 사이츠(GB)<br>0 CB                                                                                                |                        |
| (은 할당 ~                                          |                                                                          | 스토리지 테그<br>rbd                                                                                                    |                        |
| ED APTERS                                        |                                                                          | 2025.3.11.2전 415.59<br>Dynamic Scaling 활성화<br>True<br>디스크 오퍼링 양력성                                                     | 65<br>(0)              |

# 컴퓨트 오퍼링 이벤트 탭

 컴퓨트 오퍼링 목록 조회에서 확인하고 싶은 컴퓨트 오퍼링 목록을 조회합니다. 컴퓨트 오퍼링과 관련된 이벤트 정보를 확인 할 수 있는 화면입니다. 컴퓨트 오퍼링에서 발생한 다양한 액션과 변경 사항을 쉽게 파악할 수 있습니다.

|                    | к | 르 기본보기                                             | ୍ <del>ଅଷ ବ୍</del> ଅକ୍ ପ୍                                                       | admin cloud    |
|--------------------|---|----------------------------------------------------|---------------------------------------------------------------------------------|----------------|
| ○ 컴퓨트              | Ŷ | ☆ / 컴퓨트 오퍼링 / FR-1Core-16B-TO-16Core-64GB ③ C 입데이트 |                                                                                 | <b>( ) ( )</b> |
| 티 스토리지             | × |                                                    |                                                                                 |                |
| 🗇 네트워크             | × | FR-1Core-1GB-TO-16Core-64GB                        | 상세 이벤트 코멘트                                                                      |                |
| 토즈 이미지             | × |                                                    | 레벨 수 유형 수 상태 수 사용자 이름 수 개정 수 도매인 수 생성일                                          | 0.10           |
| 11 이벤트             |   | 상태<br>● Active                                     | INFO SERVICE.OFFERING.CREATE Completed admin admin ROOT 2025. 3. 11. 오전 4:15:59 |                |
| [* 프로젝트            |   | 0.0101                                             |                                                                                 |                |
| [AL] 역할<br>- 50 개제 |   | (III) ea58f659-2de7-4b76-af50-0a6748cd8432         | 전체 1 개 방탁 중 1-1 표시 〈 1 〉 10/쪽 >                                                 |                |
| 또 도메인              |   | 생성일<br>변 2025 2 11 OR 615-50                       |                                                                                 |                |
| ①프라스트럭쳐            | ÷ | 2023. 3. 11. 22 4. 15.39                           |                                                                                 |                |
| 🖞 서비스 오퍼링          | ^ | @ 가상머신 보기                                          |                                                                                 |                |
| ○ 컴퓨트 오퍼링          |   |                                                    |                                                                                 |                |
| () 시스템 오퍼링         |   |                                                    |                                                                                 |                |
| 曰 디스크 오퍼링          |   |                                                    |                                                                                 |                |
| 여 네트워크 오퍼링         |   |                                                    |                                                                                 |                |
| "Q" AbC ⊼≣IR       |   |                                                    |                                                                                 |                |
| 191 구성             | ř |                                                    |                                                                                 |                |
| A 도구               | ř |                                                    |                                                                                 |                |
| () 한당              | × |                                                    |                                                                                 |                |
| 印 API문서            |   |                                                    |                                                                                 |                |
|                    |   |                                                    |                                                                                 |                |

## 컴퓨트 오퍼링 코멘트 탭

 컴퓨트 오퍼링 목록 조회에서 확인하고 싶은 컴퓨트 오퍼링 목록을 조회합니다. 컴퓨트 오퍼링과 관련된 코멘트 정보를 확인 하는 화면입니다. 각 사용자별로 해당 컴퓨트 오퍼링에 대한 코멘트 정보를 조회 및 관리할 수 있니다.

| ABLESTACK                 | 三 四 기본 보기                                                                                                   |                          | 생성 🗸 🕞 🗘 🖉 admin cloud |
|---------------------------|----------------------------------------------------------------------------------------------------|--------------------------|------------------------|
| ○ 컴퓨트 ~                   | 습 / 컴퓨트 오페링 / FR-1Core-168-TO-18Core-646B @ C 업데이트                                                          |                          | (A) (B) (O)            |
| 트 스토리지 🗸                  |                                                                                                    |                          |                        |
| 🔅 네트워크 🗸 🗸                | FR-1Core-1GB-TO-16Core-64GB                                                                                 | 상세 이벤트 코렌트               |                        |
|                           |                                                                                                    | 코앤트 (0)                  |                        |
| [17] 이벤트<br>[11] 프로젝트     | 상태<br>● Active                                                                                              | 전체 0 개 항목 중 0-0 표시 < 1 > |                        |
| <u>हा</u> वि <u>क</u> े   |                                                                                                    |                          |                        |
| 泉 계정<br>또 도메인             | <ul> <li>eabs/tb/9-208/-4D/0-ats/0-0ab/48008432</li> <li>생상일&lt;</li> <li>首 2025.3.11.오전 4:15:59</li> </ul> | (i)2 47)                 |                        |
| ☆ 인프라스트럭치 ∨ ☆ 서비스 오퍼링 ^   | @ 가상마신 보기                                                                                                   | 근리지안 표시                  | ·<br>[1]<br>[1]<br>[1] |
| △ 컴퓨트 오퍼링                 |                                                                                                    |                          |                        |
| 80: 시스템 오퍼링<br>ED 디스크 오퍼링 |                                                                                                    |                          |                        |
| 🗇 네트워크 오퍼링                |                                                                                                    |                          |                        |
| ,Å, VPC 오퍼링               |                                                                                                    |                          |                        |
| (2) 74                    |                                                                                                    |                          |                        |
| ル 도구 ∨                    |                                                                                                    |                          |                        |
| ( ) 회당 ·                  |                                                                                                    |                          |                        |
| 臣 API 문서                  |                                                                                                    |                          |                        |
|                           |                                                                                                    |                          | e<br>0                 |

# 용어사전

| 용어명            | 옵션              | 설명                                                                                                    |
|----------------|-----------------|----------------------------------------------------------------------------------------------------|
| 컴퓨트 오퍼<br>링 유형 | 고정 오퍼링          | 사용자가 사용자 정의할 수 없음                                                                                                    |
| 0 11 0         | 사용자 정의<br>제한    | 사용자가 제공에서 설정한 매개변수 내에서 컴퓨팅을<br>사용자 정의할 수 있는 자유도 있음                                                                                                    |
|                | 사용자 정의<br>제한 없음 | 사용자가 원하는 값을 설정할 수 있음                                                                                                    |
| CPU 코어         |                 | 이 오퍼링으로 VM에 할당해야 하는 코어 수입니다.'사<br>용자 정의 제한'이 체크되어 있으면 관리자는 사용자<br>가 요청할 수 있는 최소 및 최대 CPU 수를 입력하라는<br>메시지를 받게 됩니다. '사용자 정의 제한 없음'이 체크<br>되어 있으면 이 필드는 나타나지 않습니다. |
| CPU(MHz)       |                 | 게스트 인스턴에 할당된 코어의 CPU 속도입니다. 이<br>설정은 CPU 캡이 선택된 경우에만 사용됩니다.이 값<br>은 하이퍼바이저 호스트가 과도하게 프로비저닝될 때<br>인                                                              |

|                            |                 | 스턴스에 상대적 우선순위를 부여하기 위해 공유<br>값으로 하이퍼바이저에 전달됩니다. '사용자 지정<br>제한 없음'이 선택된 경우 이 필드는 나타나지 않<br>습니다.                                                    |
|----------------------------|-----------------|----------------------------------------------------------------------------------------------------|
| 메모리(MB)                    |                 | VM에 할당해야 하는 메모리 양(MB). '사용자 정의<br>제한'을 선택하면 관리자에게 사용자가 요청할 수<br>있는 최소 및 최대 RAM 양을 입력하라는 메시지<br>가 표시됩니다. '사용자 정의 제한 없음'을 선택하<br>면 이 필드는 나타나지 않습니다. |
| 호스트 태그                     |                 | 호스트를 구성하는 데 사용하는 태그                                                                                                    |
| 네트워크 속<br>도(Mb/s)          |                 | 초당 허용되는 데이터 전송 속도(MB)입니다.                                                                                                    |
| HA제공                       |                 | 관리자는 VM을 모니터링하고 가능한 한 높은 가<br>용성을 유지할 수 있습니다.                                                                                                    |
| Dynamic<br>Scaling 활<br>성화 |                 | 인스턴스는 CPU 또는 메모리를 동적으로 확장할<br>수 있습니다.                                                                                                    |
| CPU 제한                     |                 | 여유 용량이 있더라도 CPU 사용 수준을 제한할지<br>여부입니다.                                                                                                    |
| 휘발성 여부                     |                 | 체크하면 이 서비스 제공에서 생성된 인스턴스는<br>재부팅 시 루트 디스크가 재설정됩니다. 이는 부팅<br>할 때마다 새로 시작해야 하는 보안 환경과 상태를<br>유지하지 않아야 하는 데스크톱에 유용합니다.                               |
| 배포 플래너                     | FirstFitPlaaner | 인스턴스의 요구 사항을 지원할 충분한 용량을 갖<br>춘 첫번째 호스트에 새로운 인스턴스를 배치합니<br>다.                                                                                     |

| 배포 플<br>래너      | UserDispersingPlanner      | 동일한 계정에 속한 인스턴스를 서로<br>다른 클러스터나 Pod에 균등하게 분<br>산시키기 위해 최선을 다합니다.                                                                                      |
|-----------------|----------------------------|----------------------------------------------------------------------------------------------------|
|                 | UserConcentratedPodPlanner | 동일한 계정에 속한 인스턴스를 단일<br>Pod 내에 배포하는 것을 선호합니<br>다.                                                                                                    |
|                 | ImplicitDedicationPlanner  | 특정 도메인이나 계정에 전담된 프라<br>이빗 인프라에 인스턴스를 배포합니<br>다. 이 플래너를 선택할 경우, 플래너<br>모드에 대한 값도 선택해야 합니다.                                                             |
|                 | BareMetalPlanner           | 베어 메탈 호스트와 함께 사용됩니<br>다.                                                                                                    |
| Planner<br>Mode | Strict                     | 배포 플래너에서<br>ImplicitDedicationPlanner 선택<br>할 경우 사용됩니다. 단일 도메인 또<br>는 계정에 전용된 개인 인프라에 인<br>스턴스가 배포되는 방식을 결정합니<br>다. strict는 호스트 여러 계정에서<br>공유되지 않습니다. |
|                 | 우선                         | 인스턴스는 가능하면 전용 인프라에<br>배포됩니다. 그렇지 않으면 인스턴<br>스는 공유 인프라에 배포될 수 있습<br>니다.                                                                                |
| GPU             |                            | 게스트 인스턴스에 물리적<br>GPU(GPU-패스스루) 또는 물리적<br>GPU 카드(vGPU)의 일부를 할당합<br>니다. 이를 통해 인스턴스에서 그래<br>픽 애플리케이션을 실행할 수 있습니<br>다.                                    |
| vGPU 유<br>형     |                            | 게스트 인스턴스에 할당할 가상<br>GPU 유형을 나타냅니다. 이 경우 실<br>제 GPU 카드(vGPU)의 일부만 게스<br>트 인스턴스에 할당됩니다. 또한 패<br>스스루 vGPU 유형은 실제                                         |

|                    |        | GPU 장치를 나타내도록 정의됩니다. 패스스루 vGPU는<br>단일 게스트 인스턴스에 직접 할당할 수 있습니다. 이 경<br>우 실제 GPU 장치는 단일 게스트 인스턴스에만 독점적으<br>로 할당됩니다.                                                                                                   |
|--------------------|--------|----------------------------------------------------------------------------------------------------|
| 공개                 |        | 컴퓨팅 오퍼링을 모든 도메인에서 사용할 수 있는지 아니<br>면 일부 도메인에서만 사용할 수 있는지를 나타냅니다. 모<br>든 도메인에서 사용할 수 있도록 하려면 예를 선택합니다.<br>범위를 하나 이상의 특정 도메인으로 제한하려면 아니요<br>를 선택합니다.                                                                   |
| 도메인                |        | '공개'가 선택 취소된 경우에만 표시됩니다. 표시되면 이<br>컴퓨팅 제공을 사용할 수 있는 도메인을 제어합니다 . 다<br>중 선택 목록 상자가 표시됩니다. 이 목록 상자에서 하나<br>이상의 도메인을 선택하려면 Ctrl 키를 누른 채 원하는 도<br>메인을 클릭합니다.                                                            |
| Zone               |        | 컴퓨트 오퍼링이 사용 가능한 영역을 제어합니다. '모든<br>영역' 또는 특정 영역만 선택할 수 있습니다. 이 목록 상자<br>에서 컨트롤 키를 누른 채로 원하는 영역을 클릭하면 하나<br>이상의 영역을 선택할 수 있습니다.                                                                                       |
| Purge<br>Resources |        | 삭제 시 인스턴스와 연관된 리소스를 데이터베이스에서<br>정리할지 여부. true로 설정하면 볼륨, NIC 등과 같은 제<br>공 및 연관된 리소스가 있는 인스턴스의 데이터베이스 레<br>코드가 인스턴스가 삭제되는 즉시 제거됩니다.                                                                                   |
| 컴퓨팅 전용<br>디스크 제공   |        | 이 플래그가 활성화되면 디스크 관련 정보가 제공된 후 컴<br>퓨트 오퍼링에 연결된 컴퓨팅 전용 디스크 제공이 생성됩<br>니다. 디스크 관련 정보를 기록하기 위해 새로 생성된 컴<br>퓨트 오퍼링에 국한됩니다. 이 플래그가 비활성화되면 기<br>존 디스크 오퍼링을 선택하여 컴퓨트 오퍼링과 연결하거<br>나 동시에 새 디스크 오퍼링을 생성하여 컴퓨트 오퍼링에<br>연결됩니다. |
| 스토리지 유<br>형        | shared | 할당해야 하는 디스크 유형입니다. shared는 NFS를 통<br>해 액세스 할 수 있는 저장소에서 할당합니다.                                                                                                    |
|                    | 로컬     | 로컬은 VM이 실행중인 호스트에 직접 연결된 저장소에서<br>할당합니다.                                                                                                    |

| 프로비<br>저닝 유<br>형      | Sparse 프로<br>비저닝            | 데이터가 실제로 쓰이지 않는 공간을 할당하지 않아 저장<br>공간을 절약하고, 빈 공간이 실제로 사용될 때만 할당되어<br>저장 공간 활용도가 됩니다.                                                                                                    |
|-----------------------|-----------------------------|----------------------------------------------------------------------------------------------------|
|                       | Fat 프로비저<br>닝               | 초기 설정 시 전체 용량을 미리 할당하여 디스크 공간을 고<br>정적으로 사용하며, 할당된 용량이 실제로 사용되지 않아<br>도 공간은 낭비될 수 있습니다.                                                                                                    |
| 압축/중<br>복제거           |                             | KVM에서 LVM의 VDO기능을 사용하여 중복 및 압축된 논<br>리 볼륨으로 관리합니다. VDO를 배포하여 블록 액세스,<br>파일 액세스, 로컬 스토리지 및 원격 스토리지에 중복된 스<br>토리지를 제공할 수 있습니다. 100%가 사용되는 VDO 볼<br>륨의 물리적 공간을 피하기 위해 씬 프로비저닝된 VDO 볼<br>륨을 구성할 수도 있습니다. |
| 공유 볼<br>륨             |                             | 여러 가상 머신에서 동시에 액세스할 수 있는 디스크 볼륨<br>입니다.                                                                                                    |
| Write-<br>cache<br>유형 | 디스크 캐시<br>없음                | 데이터는 캐시 없이 직접 디스크에 기록됩니다. 성능은 낮<br>을 수 있지만 데이터 안정성은 높습니다.                                                                                                    |
|                       | Write-back<br>디스크 캐싱        | 데이터가 캐시에 먼저 기록되고, 백그라운드에서 디스크<br>로 기록됩니다. 성능은 향상되지만 장애 시 데이터 손실이<br>발생할 수 있습니다.                                                                                                    |
|                       | Write-<br>through           | 데이터는 캐시와 디스크에 동시에 기록됩니다. 데이터의<br>일관성은 보장되지만 성능은 Write-back보다는 낮습니<br>다.                                                                                                    |
| QoS 유<br>형            | 없음                          | 서비스 품질이 없는 기능입니다.                                                                                                    |
|                       | 하이퍼바이저                      | 하이퍼바이저 측에서 속도 제한을 적용한 기능입니다. 해<br>당 하이퍼바이저에서 기능을 지원하는지 확인이 필요합니<br>다.                                                                                                    |
|                       | 스토리지                        | 스토리지 측에서 보장된 최소 및 최대 IOPS를 적용한 기<br>능입니다. 해당 스토리지에서 기능을 지원하는지 확인이<br>필요합니다.                                                                                                    |
| 최소<br>IOPS            | Qos 유형에<br>서 스토리지<br>선택한 경우 | 스토리지 측에서 적용할 보장된 최소 IOPS 수를 설정합니<br>다.                                                                                                    |

| 하이<br>퍼바<br>이저<br>스냅<br>샷 예<br>약 | Qos 유<br>형에서<br>스토리<br>지 선택<br>한 경우 | 이는 데이터 디스크 크기의 백분율인 값입니다. 예를 들어, 데이터<br>디스크가 20GB이고 Hypervisor Snapshot Reserve가 200%인<br>경우 해당 스토리지 리포지토리(XenServer) 또는 데이터스토어<br>(VMware)를 백업하는 스토리지 볼륨의 크기는 60GB(20GB +<br>(20GB * 2))입니다. 이를 통해 데이터 디스크를 나타내는 가상 디<br>스크 외에도 하이퍼바이저 스냅샷을 위한 공간을 확보할 수 있습니<br>다. 이는 KVM에는 적용되지 않습니다. |
|----------------------------------|-------------------------------------|----------------------------------------------------------------------------------------------------|
| 스토<br>리지<br>태그                   |                                     | VM에서 사용하는 기본 저장소와 연결되어야 하는 태그입니다.                                                                                                    |
| 암호<br>화                          |                                     | 데이터의 보안성을 높이기 위한 기능입니다. 디스크 암호화는 저장<br>된 데이터를 읽을 수 없도록 암호화하여, 외부의 무단 접근이나 도<br>난으로부터 데이터를 보호합니다.                                                                                                    |
| 디스<br>크 오<br>퍼링<br>엄격<br>성       |                                     | 이 플래그는 컴퓨트 제공 과 관련된 디스크 제공 의 엄격성을 정의<br>합니다 . true로 설정하면 배포 인스턴스에서 디스크 제공을 재정<br>의할 수 없으며 ROOT 디스크에 대해 디스크 제공 변경이 허용되지<br>않습니다.                                                                                                    |

# ABLESTACK Online Docs